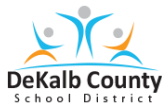

## Accessing the MAP Assessment through DCSD Chromebook

## Student Log-In Guide

## Accessing the assessment

- 1. Log out of your Chromebook as yourself.
  - Hold the 'lock'

button in the upper right hand corner

- The log-in screen will appear
- Click Sign Out
- 2. Log into your Chromebook with the username dcsdf20map and password Maptest1.
- 3. Once Google Chrome opens click Student Bookmarks.
- 4. Select 365 Login

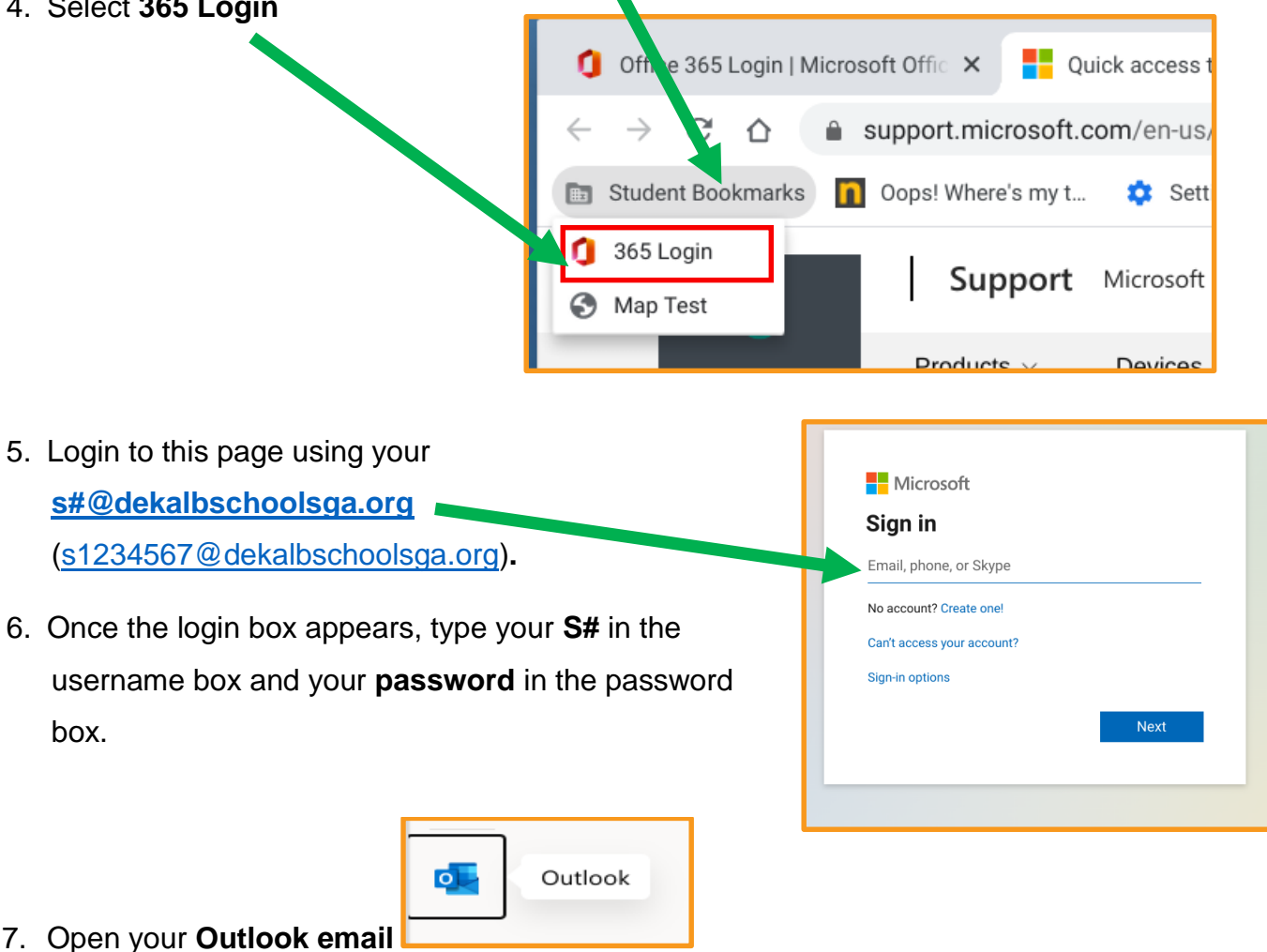

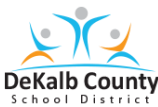

## Accessing the MAP Assessment through DCSD Chromebook

8. Open the TEAMS meeting invite in the email from your Proctor/Test Examiner. Click Join.

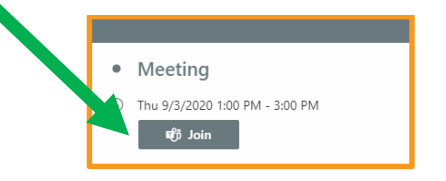

9. When your Proctor/Test examiner tells you, minimize the TEAMs meeting. Click ---.

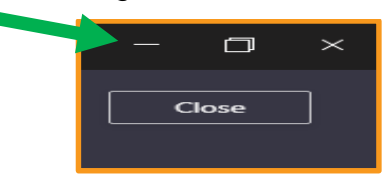

10. Go to Student Bookmarks. Then, Click Map Test.

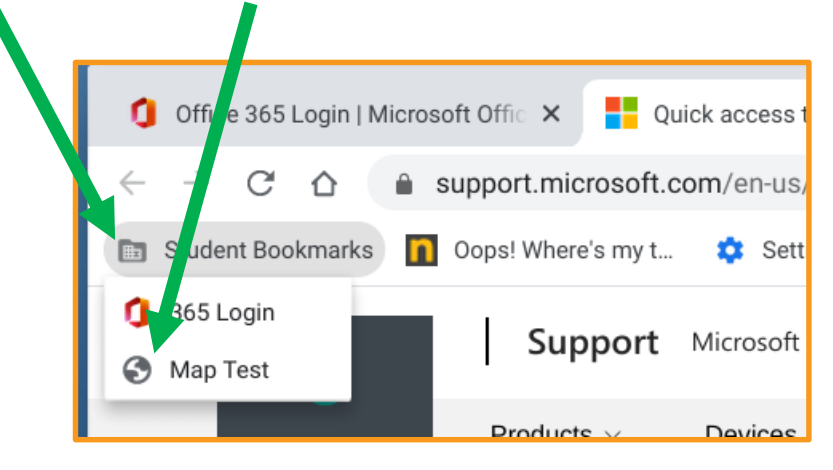

11. Once you get to the screen below, please wait for your Test Examiner/Proctor for next steps.

|       | nwea |                                                                                                    | ×    |
|-------|------|----------------------------------------------------------------------------------------------------|------|
|       |      | Log in Settion Nation to work to work Settion Pattored Common to work Type the Pattored To many in pattor Pattored and an annum in pattor Reader and an annum in pattor Reader and an annum in pattor Reader and and annum in pattor Reader and and annum in pattor Reader and and annum in pattor Reader and annum in pattor Reader annum in pattor Reader annum in pattor Reader annum in pattor |      |
| 1.002 |      | dds, Ride (south and<br>1 s. shee-countries).                                                                                                    | nwea |